Schneider Belectric

# **EcoStruxure Control Expert V15.3 - Release Notes**

February 2023

Contents

| F         | coStruyura Control Export V15.3 Polooso Notos                                         | 1   |
|-----------|---------------------------------------------------------------------------------------|-----|
| Ľ         | COSTI UXULE CONTION EXPELT V 15.5 - Release Notes                                     |     |
| <u>1.</u> | . What's New in Control Expert V15.3                                                  | 2   |
|           |                                                                                       |     |
|           | 1.1 New Features                                                                      | 2   |
|           | 1.2 Hot fix Integrated                                                                | 7   |
|           | 1.3 List of Enhancement                                                               | 8   |
|           | 1.4 List of Fixed Issues                                                              | 8   |
|           | 1.5 Vulnerabilities fixed in V15.3                                                    | 10  |
| 2         | Compatibility Rules                                                                   | 11  |
|           |                                                                                       |     |
|           | 2.1 Compatibility Table for Control Expert Application Versions & Controller firmware | ə11 |
|           | 2.2 LL984 Libraries                                                                   | 11  |
|           | 2.3 DTM Version Matrix                                                                | 12  |
|           | 2.4 Incompatible Device DTMs                                                          | 12  |
| _         |                                                                                       |     |
| 3         | Additional information                                                                | 12  |
|           | 3.1 FAQ                                                                               | 12  |
|           | 3.2.1 imiting the length of the installation path                                     | 12  |
|           | 3.3 Required to launch License Manager as stand alone                                 | 12  |
|           | 3 4 Configure Topology Manager in client/server with Security Editor                  | 13  |
|           | 3.5 Clear the Security Editor Database                                                | 13  |
|           | 3.6 READ REMOTE WRITE REMOTE SET VAL have to be used in MAST task only                | 13  |
|           | 3.7 Security Database Migration                                                       | 13  |
|           | 3.8 Documentation files available on se com                                           | 14  |

# 1. What's New in Control Expert V15.3

#### 1.1 New Features

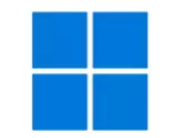

#### New supported Windows Operating Systems

In addition to Windows 10 and Windows Server 2019, now Control Expert supports Windows 11 and Windows Server 2022

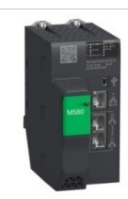

#### M580 Processor 4.10 Firmware Platform integration

• NTP V4, SNMP V3, HTTPS services

**Modicon Switch Diagnostics** Platform integration – Configuration & Diagnostic

Predefined configuration files for Modicon Switches are available in Windows Menu > EcoStruxure Control Expert > Extras > Config DRS > MCSESM

To Monitor your network devices with consistent attributes names from your controller application, please do the following :

- Open DTM Browser > Right Click on EtherNet/IP master
- Select EtherNet/IP Protocol and choose your network device
- Select your part number and click Add DTM button
- Diagnostic object is created ready to use in your application

Note : To use this feature activate EtherNet/IP Protocol

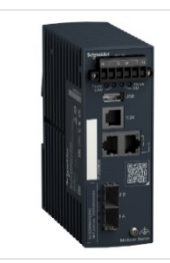

#### **Modicon Redundancy Switch Diagnostic**

Platform integration – Diagnostic Improvement

Necessary to realize your redundant network. You will find Modicon Redundancy Switch in the Network device catalog.

To diagnose a MCSESR device, follow the same procedure as for Modicon switches.

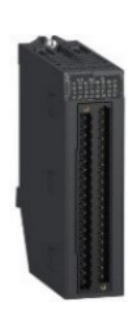

Support BMXDDO3202(H) (12/24VDC trans discrete Output Module) Platform integration

The new BMXDDO3202(H) module supports 12 and 24 VDC, connects using a 40-pin terminal block, is a positive logic (source) module with 32 channels and supports up to 0.5A per channel.

The new version comes in a standard and robust version.

High density discrete outputs with different voltage ranges (12/24V DC) allow this new module to easily accommodate a variety of actuators.

The increased channel current and improved control capability (0.5 A) will facilitate the upgrade of the Quantum modernization (same number of channels, same voltage range and same terminal block wiring).

An improved diagnostic function (open wire detection) will increase the efficiency of system maintenance and troubleshooting.

EtherNet/IP devices can be used in routed networks Architectur Architecture Evolution EtherNet/IP devices connected via BMENOC301/311 can used in routed networks. The IP gateway now accepts a different logical network than the BMENOC301/311. This feature is support with BMENOC301/311 firmware version of  $\geq$  2.21. Title bar can displays only project file name Usability Improvement Improve readability when multiple Control Expert project files are open. New option "display the full project name in the title bar" To adjust Menu Tools > Options > General Options Management Property label Property value Auto incrementation of project version V V Options Jion. Gener. Paths Auto completion of the variable name eral Display errors / messages Message box -Data and Languages Contextual Restore at project opening V - Spreadsheet behavior - Languages Display list of modified sections before build  $\overline{\mathbf{v}}$ Display the full project name in the title bar Г My Project V1 MY PROJECT V2 MY PROJECT V3 s 8808 V 286 -Contr Contro 6 Т

**Schneider** 

ectric

Life Is On

#### Save window size Usability Improvement

Improve readability by saving size of the following windows: Project Settings, Options and Column Configuration (used to customize Data Editor) windows.

|   |                                   |      |                        | Property label                  | Property value                                                           |
|---|-----------------------------------|------|------------------------|---------------------------------|--------------------------------------------------------------------------|
|   | Name Name                         | _    | ⊡-Options<br>⊖-General | Use defined custom path         | N                                                                        |
|   | Туре                              |      |                        | Project path                    | C:\Users\SESA171684\OneDrive - Schneider Electric\Marketing\Demo_Project |
|   | Value                             |      | Paths                  | Import/Export file path         | C:\Users\SESA171684\OneDrive - Schneider Electric\Marketing\Demo_Project |
|   | Comment                           |      | Data and Languages     | XVM path                        | C:\Users\Public\Documents\Schneider Electric\Control Expert 15.3         |
|   | Alias Alias                       |      | - Spreadsheet benavior | Project settings templates path | C:\Users\Public\Documents\Schneider Electric\Control Expert 15.3         |
|   | Alias of                          |      | <b>⊟</b> -LL984        | Project settings template file  |                                                                          |
|   | 🛛 🔛 Address                       |      | Mnemonics              | Custom Library path             | C:\ProgramData\Schneider Electric\Control Expert 15.3\CustomLibsef\V15.3 |
|   | HMI variable                      |      | E-LD Maamanics         | Working drive                   | C/                                                                       |
|   | R/W Rights of Referenced Variable |      | - Connection           | Log files path                  | C.\ProgramData\Schneider Electric\CommonControlExpert\                   |
|   |                                   |      | Operator Screens       |                                 |                                                                          |
| 0 | Data Protect                      |      | Gnd                    |                                 |                                                                          |
|   | Owner                             |      | - OnLine mode          |                                 |                                                                          |
|   | Used                              |      | - Default screen size  |                                 |                                                                          |
|   | RW program                        |      | - Screen opening       |                                 |                                                                          |
|   | Constant                          | _    | -PL7                   |                                 |                                                                          |
|   | Custom                            |      | Concept                |                                 |                                                                          |
|   | Bit rank                          |      |                        |                                 |                                                                          |
|   | 984 Address                       |      |                        |                                 |                                                                          |
|   | Global data                       |      |                        | <                               |                                                                          |
|   | Save                              | -    |                        |                                 |                                                                          |
|   | Descriptor 1                      |      |                        |                                 |                                                                          |
|   | Time stamping                     |      |                        |                                 |                                                                          |
|   | Scanned Variables                 |      |                        |                                 |                                                                          |
|   | OK Cancel Default                 | Help |                        | Export 🗱 Beset All              | QK Apply Gancel Help                                                     |

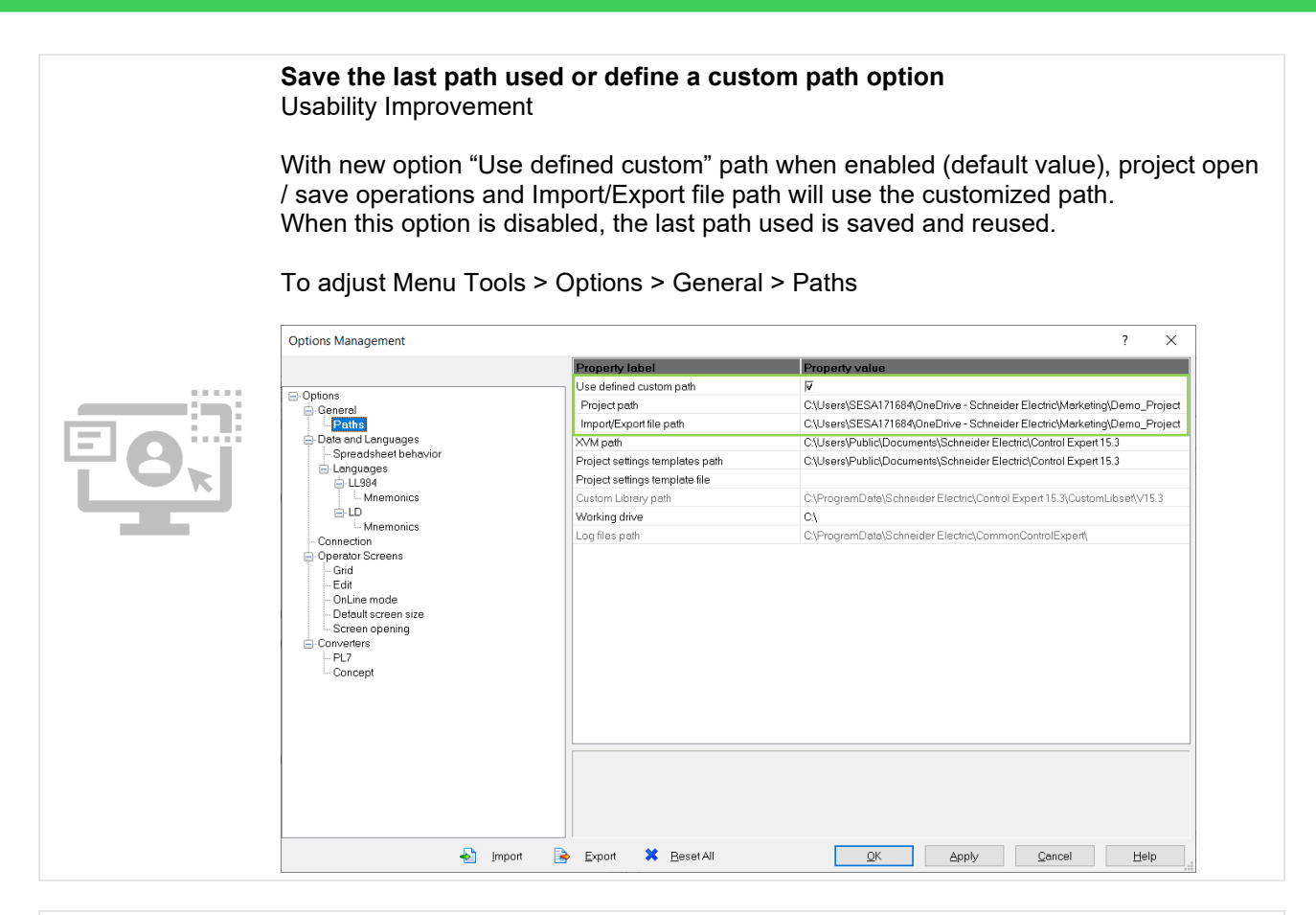

Life Is On Schneider

Display Version and Date properties of DFB / DDT in Data Editor column Usability Improvement

The Data Editor is customizable with Version and Date of DFB / DDT by right clicking in Data editor > Customize Columns...

| General attributes | Descriptive form            |      | ۳ 🎭                                                                             | Name | • = •       |       |           |             |                     |
|--------------------|-----------------------------|------|---------------------------------------------------------------------------------|------|-------------|-------|-----------|-------------|---------------------|
| Name               | Value                       | Name | •                                                                               | no.  | T •         | Value | Comment - | Version ▼ 日 | Date                |
| Name               | dfb1                        |      | dfb1                                                                            | 1    | <dfb></dfb> |       |           | 0.01        | 28/12/2022 16:34:18 |
| Location           | <application></application> |      | <inputs></inputs>                                                               |      |             |       |           |             |                     |
| Comment            |                             |      | in1                                                                             | 1    | BOOL        |       |           |             |                     |
| Category           | <dfb></dfb>                 |      |                                                                                 |      |             |       |           |             |                     |
| Diag               | <b>1</b>                    |      | C. contract                                                                     |      |             |       |           |             |                     |
| Size               | 1                           |      | <ul> <li>coutput</li> </ul>                                                     |      |             |       |           |             |                     |
| Protection         | None                        | ±    | <inputs< td=""><td></td><td></td><td></td><td></td><td></td><td></td></inputs<> |      |             |       |           |             |                     |
| Version            | 0.01                        | +    | <public></public>                                                               |      |             |       |           |             |                     |
| Date               | 28/12/2022 16:34:18         | E E  | <pre>privat</pre>                                                               |      |             |       |           |             |                     |
| Templat            | 3818*                       |      | Carlo sectio                                                                    |      |             |       |           |             |                     |

Extend Purge Unused Variable command to Derived Data Type Usability Improvement

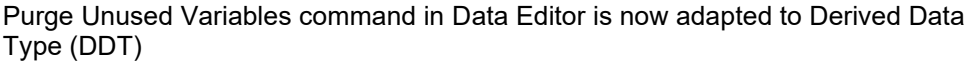

This feature provide an easier way to clean up your application project

|                                                                                                    | 😺 Data Editor                |                     |                   |                |
|----------------------------------------------------------------------------------------------------|------------------------------|---------------------|-------------------|----------------|
| and the second second second second second second second second second second second second second second second | Variables DDT Types Function | on Blocks DFB Types |                   |                |
|                                                                                                    | Filter                       | •                   |                   |                |
|                                                                                                    | Name                         | • Type •            | Value Com • Alias | Alias of Addre |
|                                                                                                    | 🕕 🗐 MyVar_inUse              | MyDdtType           |                   |                |
|                                                                                                    | H MyVar Used                 | MyDdtType           | Cut               | Ctrl+X         |
|                                                                                                    |                              |                     |                   |                |
|                                                                                                    |                              |                     | Сору              | Ctrl+C         |

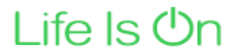

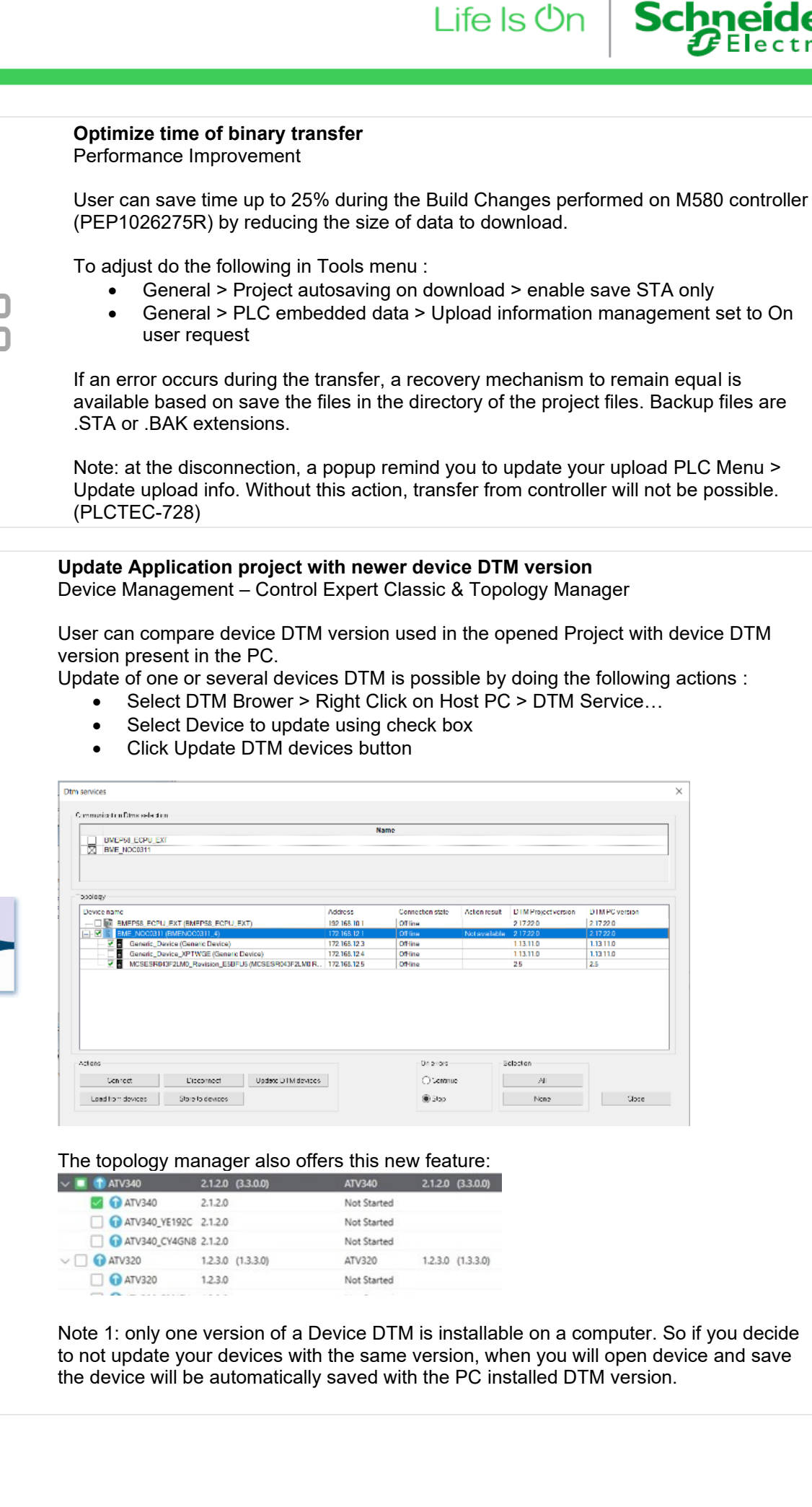

|     | opology                                          |    |
|-----|--------------------------------------------------|----|
|     | Device name                                      | ٨d |
|     | - BMEPS8 ECPU EXT (BMEPS8 ECPU EXT)              | 19 |
|     |                                                  | 17 |
|     | Generic_Device (Generic Device)                  | 17 |
| 1 1 | Generic_Device_XPTWGE (Generic Device)           | 17 |
|     | MCSESR043F2LM0_Revision_E5BFU5 (MCSESR043F2LM0 R | 17 |

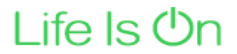

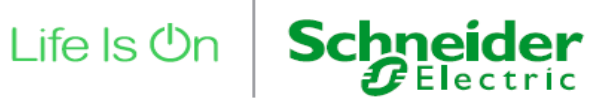

#### **Dtm Audit Tool Option**

Device Management - Control Expert Classic & Topology Manager

In case of backward compatibility is not supported, you have the possibility to hide this Dtm Audit Tool by checking the option "Don't show this window again if backward compatibility is not supported"

| Choose file No file selected |                      |                                 |                            |                   |                           |                      |                          |
|------------------------------|----------------------|---------------------------------|----------------------------|-------------------|---------------------------|----------------------|--------------------------|
|                              | Device Name / Vendor | Device<br>Version in<br>Project | Device<br>Version on<br>PC | DTM Name / Vendor | DTM Version<br>in Project | DTM Version<br>on PC | Project can<br>be opened |

| (                                  | Centralized User Management Overview of new feature from Security Editor                                                                                                    |
|------------------------------------|----------------------------------------------------------------------------------------------------|
| T                                  | Teams with multiple engineers involved in authentication will need to use the Security Editor to administer access to Control Expert.                                                                                                    |
| r<br>a                             | This software tool, simplifies the configuration of Control Expert user access control and supports a centralized architecture with the following features:                                                                                                    |
|                                    | <ul> <li>Client/server architecture supported via:         <ul> <li>✓ Secure proprietary protocol for users without IT authentication infrastructure</li> <li>✓ Lightweight Directory Access Protocol (LDAP): it is recommended to use Microsoft Active Directory as the LDAP server</li> </ul> </li> <li>Manage trusted certificates</li> <li>Generate certificate</li> <li>Centralized security database</li> </ul> |
| 1                                  | This feature is an initial step to provide controller authentication in the next version of<br>Control Expert and M580 firmware.                                                                                                    |
|                                    | The Control Expert API (UDE: Unity Developer Edition) documentation is<br>installed with the setup.<br>Openness & library                                                                                                    |
|                                    | User wants to automate engineering actions will access an up to date documentation of the UDE (Unity Developer Edition).                                                                                                    |
| Visual Studio<br>Control<br>Expert | This documentation is delivered in the Extra folder of Control Expert:                                                                                                    |

| Control<br>Expert | EcoStruxure Control Expert        | Co | ntrol Expert 15.3 > Extras > UDE |
|-------------------|-----------------------------------|----|----------------------------------|
|                   | Control Expert Classic            | ^  | Name                             |
|                   | End User License Agreement Extras |    | 🛱 UnityProServer                 |

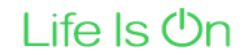

# Schn

#### General Purpose Library is now delivered with the setup. **Openness & library**

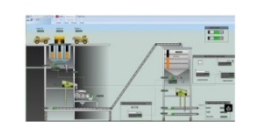

This library is delivered in the Extra folder of Control Expert. Read the release note of the latest version of GPL:

- Select EcoStruxure Control Expert > Extras
- Read Modicon Libraries 2022 V2 Release Notes.pdf in Extras\General Purpose Library\GPLV2

More info about Modicon Libraries here

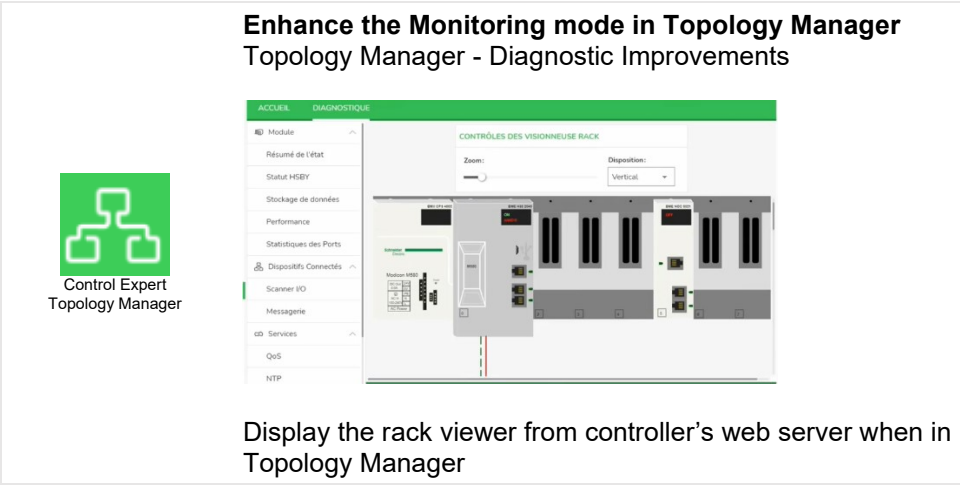

Display the rack viewer from controller's web server when in Monitoring mode with

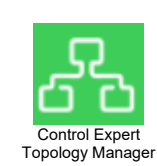

**EcoStruxure Control Engineering software suite integration** Topology Manager - Federate software

The user will need to create or connect to their Control Engineering license to run the tools:

- With Control Engineering Verification: the user can launch a static analysis of their Control Expert application
- With Control Engineering Documentation: the user can reverse-engineer their application to view control and data flows in a simple, abstract manner

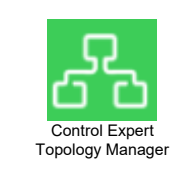

#### Import STA archive in Topology Manager

Topology Manager – Simplify project import

Import of STA archive file is now possible in addition to the export file (ZEF).

Note: after the import, build the application in Topology Manager will be required

#### 1.2 Hot fix Integrated

The following hotfixes are implemented in Control Expert V15.3

| Hot Fixes                                                                   |
|-----------------------------------------------------------------------------|
| ControlExpert_V151_HF010 SAID value changes after Rebuild all project (TÜV) |
| ControlExpert_V151_HF012 DTM NOC (TÜV)                                      |
| ControlExpert_V152_HF001 RESTORE DATA                                       |
| ControlExpert_V152_HF002 Code generation failure                            |

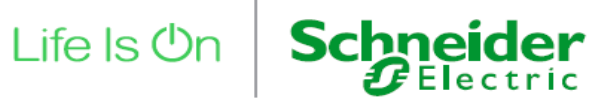

| ControlExpert_V152_HF003 Identity Check missing |  |  |  |
|-------------------------------------------------|--|--|--|
| ControlExpert_V152_HF004 MC80 - MDI             |  |  |  |
| ControlExpert_V152_HF005 BMXDDO3202 (TÜV)       |  |  |  |
| ControlExpert_V152_HF006 BMENOR2200H SV3.03     |  |  |  |
| ControlExpert_V152_HF007 Data Base limitation   |  |  |  |
| ControlExpert_V152_HF008 variable name project  |  |  |  |
|                                                 |  |  |  |

#### 1.3 List of Enhancement

The following enhancements are implemented in Control Expert V15.3

| ld #        | Title                                                                            |
|-------------|----------------------------------------------------------------------------------|
| PEP0615229R | Display the audit project name in event viewer                                   |
| PEP0657433R | Support REF_TO_ANYBOOL for MC80 controller                                       |
| PEP1006741R | Add Monitoring mode for protected DFB online                                     |
| PEP1008175R | Adjust the gateway IP for any Ethernet IP device below NOC301/311                |
| PEP1009099R | Be able to address bit for variable type DWORD, DINT, UDINT                      |
| PEP1016682R | Save the context of the column size (S M and L option)                           |
| PEP1019201R | CYB - SNMPv1 cannot be disabled for NOE modules                                  |
| PEP1020463R | Dissociate ECE syslog and M580 syslog messaging                                  |
| PEP1026275R | Improve duration of build changes : optimize bin transfer                        |
| PEP1027409R | DTM Audit Tool window offer the ability to open a sta file silently              |
| PEP1029328R | In Control Expert to change 171CBU9809x Ethernet Environment setting             |
| PEP1030128R | Display all primary and standby IP addresses of NOC0321                          |
| PEP1031811R | Purge command is now applicable to unused DDTs in Data Editor                    |
| PEP1031812R | Show DDT/DFB properties in Data Editor                                           |
| PEP1031826R | Save windows size for Project Settings, Options and Column Configuration windows |
| PEP1031827R | Title bar can displays only project file name                                    |
| PEP1033808R | Add new eds files from Pilz devices (CIP Safety)                                 |
| PEP1039372R | The hyperlinks can be opened with most internet browsers                         |
| PEP1035827R | Save the last path used or define a custom path option                           |

#### 1.4 List of Fixed Issues

The following known issues are fixed in Control Expert V15.3

| ld #        | Title                                                           |
|-------------|-----------------------------------------------------------------|
| PEP0550978R | Unity14-Need doc to explain what was fixed in different libsets |

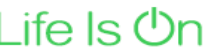

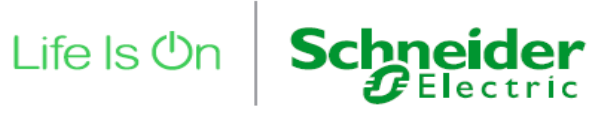

| PEP0565208R | E&H Promag400 physically disconnected still marked as connected       |
|-------------|-----------------------------------------------------------------------|
| PEP0579393R | Control Expert v14.1 network manager                                  |
| PEP0620554R | CYB Unsigned DLLs - DTM DLLs                                          |
| PEP0651843R | CE 15 project's comment                                               |
| PEP0652740R | BMXDRA0815 Power consumption inconsistence with help                  |
| PEP0658670R | Improve Pop-up message related to SAFE change                         |
| PEP0660990R | ECE V14_1 and V15, when generating documentation - Memory error       |
| PEP0668213R | CE15.SP1:Data dict not updated after renaming varaible inside DDT     |
| PEP0669409R | ECEV14.1 V15 - Build error disappear after insert & remove empty line |
| PEP0676646R | ECEV15,15SP1,14 - Variable animation not able on indexed stuct array  |
| PEP0676833R | CE v15.0 - Save DTX not working on a folder with '.' ex. C:\1.data    |
| PEP1005708R | Safety Processor Halt on S_SHL_WORD                                   |
| PEP1008071R | CE v14.1 - Error after Rebuilt and restore .DTX file                  |
| PEP1008833R | CE V15 SP1 Online Building Issue                                      |
| PEP1009047R | IFM gateway IO scan issue under M580                                  |
| PEP1010000R | CE V15 SP1 - DTM Audit tool issue                                     |
| PEP1012421R | CE15,SP1-Variable names is not printed when using mixed topological   |
| PEP1014583R | Ce 15 SP1 Safety memory protect option                                |
| PEP1014601R | CE v15 SP1 - Behaviour of REF_TO_EBOOL is different in Quantum        |
| PEP1016584R | CEX V15 - Code generation failure                                     |
| PEP1016844R | CE 15.1 Ethernet network manager BMENOC gateway                       |
| PEP1017962R | Floating license manager - does not count licence / terminal sessions |
| PEP1018502R | CE 15.1 - Cannot increment the Major, Minor, and Build version        |
| PEP1018953R | EXT - CE V15.1 - email authentication issue                           |
| PEP1019422R | CE15.1-Attched ST logic gives different results on different CPU's.   |
| PEP1020521R | CEV14.1-CCOTF operation not possible on M580 safety system            |
| PEP1020561R | CE15.1 : NOP IO mapping update to CE quite slowly                     |
| PEP1020845R | CE - M580 HSBY safety locked in wait state                            |
| PEP1022364R | CE15.1 - Loss of initial value for REf_TO variables of Device DDT     |
| PEP1023521R | CEV151 - Random SEL bloc issue                                        |
| PEP1023967R | ECE V15.1 - No IOScann for Generic modbus DTM version 1.2.5.0         |
| PEP1025906R | ECE V15.1 - Open STU > invalid file format                            |
| PEP1028686R | CE15.1-Purging Unused variables deletes variables used in a POU.      |
| PEP1029087R | CE v15 SP1 - Error while opening .STU file                            |

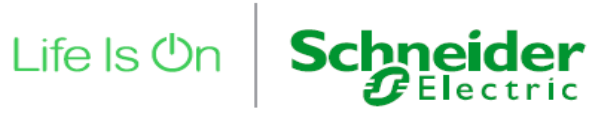

| PEP1030374R | CE v15.1 - Cannot analyse project and build project                                     |
|-------------|-----------------------------------------------------------------------------------------|
| PEP1030486R | CE V15.1-Import TXT not possible on PROCESS and SAFE group                              |
| PEP1032726R | CE15.1-Adding DTM device does not always update the Data Editor                         |
| PEP1033772R | CE V15.1- problem in generic CIP safety DTM leading to CE crash                         |
| PEP1033987R | CE15.1-Select all in Animation table and force not work on all EBOOL                    |
| PEP1034186R | CE15.1-Attached project can be opened with CE14.1 and 15 but not 15.1                   |
| PEP1034188R | CE15.1-Restore Data from File to controller not working.                                |
| PEP1035607R | Controller crashes (3 RED LED) after deploy data                                        |
| PEP1035912R | CE15.2 :failed to open sta                                                              |
| PEP1038595R | M580 Safety - Maintenance mode protected by the Safety password                         |
| PEP1041375R | CE- SFC multi token default activated option                                            |
| PEP1041376R | On build changes, nested DFB instance may not be well exchanged in M580 HSBY controller |
| PEP1038730R | DTM adaptation for CE V15.2 and EAE V21.2 DTM compatibility                             |
| PEP1041993R | CE15.12-Transfer of project starts and then fails                                       |
| PEP1042749R | ECE V15.0 - DFBs template signature change while *.sta import is done                   |
| PEP1045871R | CE V15.2 , DTM browser, DTM addresses sorting                                           |
| PEP1046529R | CE15.2-crashes if a EBOOL is assigned to a SFC and IO as alias                          |
| PEP1046995R | Control Expert 15.2 Rebuild All ?Object Analyze Failure" error                          |
| PEP1049773R | CEV15.2 - Crashes when we use Teams copy function                                       |
|             |                                                                                         |

## 1.5 Vulnerabilities fixed in V15.3

| CVE#           | ld#         | VMT#     | Description                                                            |
|----------------|-------------|----------|------------------------------------------------------------------------|
| CVE-2018-7240  | PEP0648886R | VMT-4237 | CYB - CE v15 Reinforce message on FTP (always disable when not in use) |
| CVE-2022-45788 | PEP1035216R | VMT-6433 | CYB - ControlExpert PLC simulator improper check for Unusual or Except |
| CVE-2021-22789 | PEP1035928R | VMT-4362 | CYB - Update ControlExpert Catalog for fix of VMT-<br>4362/63/73/74    |
| -              | PEP1022501R | VMT-6337 | CYB - Control Expert v15.1 Simulator Uncaught<br>Exception             |

Life Is On

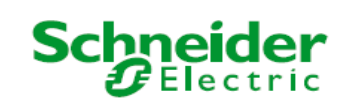

# 2 Compatibility Rules

#### 2.1 Compatibility Table for Control Expert Application Versions & Controller

#### firmware

Please find the compatibility table in the online help of the Control Expert for:

- Firmware version of controller
- XEF and ZEF Files on PC
- STA Files on PC
- STU Files on PC
- Controller <=> PC Transfer
- Online Modification

😵 EcoStruxure Control Expert Help  $\Leftrightarrow$ 8 ď. 6 Options Précédent Suivant Imprimer Help Sommaire Index Rechercher Welcome to the EcoStruxure Control Expert On-line Help How to Use the On-line Help 🕀 🎨 Addendum General Safety Instructions E Security 🗄 🧇 Installation Manual Becurity Editor 🖃 🔟 Compatibility Rules 🖃 🔄 Compatibility Rules Legal Information E Safety Information About the Book 🖃 🔄 Compatibility Rules Control Expe Application Versions, and PLC OS Compatib XEF Files on PC ZEF Files on PC .STA Files on PC STU Files on PC. PLC <=> PC Transfer Online Modifications LL984 Libraries

**Note**: Before upgrading your software, please make sure that you have saved your projects in .STA and ZEF or XEF formats. It is also recommend that you copy these to a suitable backup location.

#### 2.2 LL984 Libraries

See Control Expert Version, Application Version and Controller Compatibility

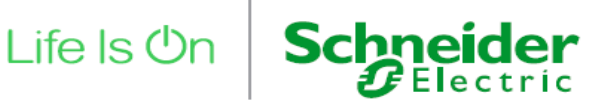

|                      | Control Expert Version |                |           |                |           |             |             |             |             |
|----------------------|------------------------|----------------|-----------|----------------|-----------|-------------|-------------|-------------|-------------|
| DTM name             | 14.0                   | 14.0<br>Hotfix | 14.1      | 14.1<br>Hotfix | 15.0      | 15.0 SP1    | 15.1        | 15.2        | 15.3        |
| BME NOC 03x1.x       | 2.12.20                | 2.12.23        | 2.13.36   | 2.13.37        | 2.14.23   | 2.14.48     | 2.15.72     | 2.16.29     | 2.17.24     |
| BME H58 x040         | 2.12.20                | 2.12.23        | 2.13.36   | 2.13.37        | 2.14.23   | 2.14.48     | 2.15.72     | 2.16.29     | 2.17.24     |
| BME P58 x0x0         | 2.12.20                | 2.12.23        | 2.13.36   | 2.13.37        | 2.14.23   | 2.14.48     | 2.15.72     | 2.16.29     | 2.17.24     |
| BME H58 x040S        | 2.12.20                | 2.12.23        | 2.13.36   | 2.13.37        | 2.14.23   | 2.14.48     | 2.15.72     | 2.16.29     | 2.17.24     |
| BME P58 x040S        | 2.12.20                | 2.12.23        | 2.13.36   | 2.13.37        | 2.14.23   | 2.14.48     | 2.15.72     | 2.16.29     | 2.17.24     |
| NOC 78x00            | 2.12.7                 | 2.12.7         | 2.13.32   | 2.13.32        | 2.14.11   | 2.14.26     | 2.15.24     | 2.16.12     | 2.17.11     |
| NOC 78x00.2          | 2.12.7                 | 2.12.7         | 2.13.32   | 2.13.32        | 2.14.11   | 2.14.26     | 2.15.24     | 2.16.12     | 2.17.11     |
| M_NOC 0402           | 3.12.7                 | 3.12.7         | 3.13.34   | 3.13.34        | 3.14.11   | 3.14.28     | 3.15.26     | 3.16.12     | 3.17.11     |
| Advanced_Generic_EDS | 1.8.5                  | 1.8.5          | 1.9.32    | 1.9.32         | 1.10.11   | 1.10.24     | 1.11.23     | 1.12.12     | 1.13.11     |
| Generic_Device       | 1.8.5                  | 1.8.5          | 1.9.32    | 1.9.32         | 1.10.11   | 1.10.24     | 1.11.23     | 1.12.12     | 1.13.11     |
| Modbus_Device        | 1.2.5                  | 1.2.5          | 1.2.5     | 1.2.5          | 1.2.5     | 1.2.14      | 1.3.2       | 1.4.0       | 1.5.0       |
| BME CXM 0100         | 1.00.0003              | 1.00.0003      | 1.00.0003 | 1.00.0003      | 1.00.0003 | 1.00.0004   | 1.00.0007   | 1.00.0008   | 1.00.0008   |
| PME Generic DTM      | 1.0.32                 | 1.0.32         | 1.0.32    | 1.0.32         | 1.0.32    | 1.0.32      | 1.0.37      | 1.0.37      | 1.0.37      |
| BME AHI 0812         | 1.1.7                  | 1.1.23         | 1.1.7     | 1.1.7          | 1.1.9     | 1.1.12      | 1.1.20      | 1.1.20      | 1.1.20      |
| BME AHO 0412         | 1.1.7                  | 1.1.23         | 1.1.7     | 1.1.7          | 1.1.9     | 1.1.12      | 1.1.20      | 1.1.20      | 1.1.20      |
| BME NOR 2200         | NA                     | NA             | NA        | 1.0.061        | 1.0.087   | 2.1.20353.1 | 3.0.22049.1 | 3.0.22055.1 | 3.0.22308.1 |
| ModbusPlaceHolder    | NA                     | NA             | NA        | NA             | 1.0.9     | 1.0.18      | 1.0.22      | 1.0.22      | 1.0.22      |
| EIPPlaceHolder       | NA                     | NA             | NA        | NA             | 1.0.9     | 1.0.18      | 1.0.22      | 1.0.22      | 1.0.22      |

#### 2.3 DTM Version Matrix

#### 2.4 Incompatible Device DTMs

Customer using KROHNE DTM will find their Control Expert stuck when they try to open the corresponding DTM equipment.

# **3** Additional information

This chapter describes new behaviors or recent limitations that are not yet documented in the Control Expert user manual.

Most of the following behaviors will be solved in the next versions.

### 3.1 FAQ

Additional information may be available on Schneider-electric.com (Support / FAQ Frequently Asked Questions)

#### 3.2 Limiting the length of the installation path

Installation path with more than 110 characters can leads to errors during installation or launching control expert. (PLCCE-xxx)

#### 3.3 Required to launch License Manager as stand alone

License Manager cannot be started from Control Expert until License Manager has been opened in standalone mode for the first time. (PLCCE-xxx)

#### 3.4 Configure Topology Manager in client/server with Security Editor

To connect Control Expert to a remote server PC, in the Security Editor of the client PC the certificate of the remote server PC must be whitelisted as described below:

| Step | Action                                                                                                    |  |  |  |
|------|----------------------------------------------------------------------------------------------------|--|--|--|
| 1    | Perform one of these actions when the corresponding radial button is active:                                                                                                    |  |  |  |
|      | Enter the IP address of the server IP port in the Port field.                                                                                                    |  |  |  |
|      | Enter the name of the host server in the Name field.                                                                                                    |  |  |  |
| 2    | Click the Verify Certificate button to query the certificate. This sends a fetch request from the server and adds the retrieved certificate to the whitelist upon the confirmation by the SecurityAdmin. |  |  |  |
| 3    | Save and close the Security Editor and launch the Control Expert software.                                                                                                    |  |  |  |

When Control Expert connects to a remote server, the security database used is always that of the server.

It is why, in Security Editor on the Login Policies tab, the *Authentication Mode* and the *Centralized Protocol* are ignored except for LDAP.

(PLCCE-3808)

#### 3.5 Clear the Security Editor Database

In case of loss of password of the SecurityAdmin, proceed with the following steps:

- Close Security Editor
- Delete files in the directory C:\ProgramData\Schneider Electric\CommonControlExpert\Security
- Launch repair from Control Expert Setup.iso file
- Start security editor and login using default SecurityAdmin credential

#### 3.6 READ\_REMOTE, WRITE\_REMOTE, SET\_VAL have to be used in MAST task only

READ\_REMOTE, WRITE\_REMOTE (and also SET\_VAL which is using same Data Dictionary system entry point) have to be used in MAST task only :

"If READ\_REMOTE and WRITE\_REMOTE EFBs are used in a section of the MAST task these EFBs must not be used in a section of another task (FAST, AUX, etc.)."

To solve this problem, the M580 and M340 firmware must be modified. (PLCCE-3932)

#### 3.7 Security Database Migration

Follow these steps to migrate a security database.

NOTE: Throughout this procedure, accept any on-screen prompts to proceed with the migration.

| Step | Action                                                                               |  |  |  |
|------|--------------------------------------------------------------------------------------|--|--|--|
| 1    | Launch the tool with one of these methods:                                           |  |  |  |
|      | <ul> <li>Type Security Database Migration Tool in the Windows search box.</li> </ul> |  |  |  |
|      | • Double-click the executable file for the tool (SecDBConv.exe) in your downloaded   |  |  |  |
|      | Control Expert program folder.                                                       |  |  |  |
| 2    | When prompted, log in to the previous database by entering the access credentials    |  |  |  |
|      | for the SecurityAdmin account on the Security Database Migration Tool login page.    |  |  |  |
|      | NOTE: In legacy versions of Control Expert (earlier than version 15.3), use the      |  |  |  |
|      | credentials for the Supervisor (super user) account, as discussed in the description |  |  |  |
|      | of the administrator role migration                                                  |  |  |  |
| 3    | Click the Login button and accept any prompt to log in to the current database.      |  |  |  |

| 4 | Enter the access credentials for the same administrative user as above on the          |
|---|----------------------------------------------------------------------------------------|
|   | Security Database Migration Tool login page.                                           |
| 5 | Click the Login button and wait for a confirmation that the previous data are migrated |
|   | to the current database.                                                               |

NOTE: You can confirm that the database is migrated by verifying that the appropriate data appears on the tabs in the Security Editor. (PLCCE-3838)

Life Is On

Schr

ler tric

#### 3.8 Documentation files available on se.com

The following technical documentation update are available on se.com. Latest version is not yet included in the HTML help of the software.

| Document Title                                                                | Link on se.com                                                         |  |  |
|-------------------------------------------------------------------------------|------------------------------------------------------------------------|--|--|
| Modicon Controllers Platform Cyber Security<br>Reference Manual               | https://www.se.com/en/download/document/EIO0000001999/                 |  |  |
| Controlling Application Execution on Computers                                | https://www.se.com/en/download/document/EIO0000004778/                 |  |  |
| Modicon M580 PAC Firmware Installation Guide                                  | https://www.se.com/en/download/document/EIO0000004992/                 |  |  |
| Control Expert Addendum in PDF format                                         | https://www.se.com/en/download/document/EcoStruxureControlExpert_V15.3 |  |  |
| Controlling Application Execution on Computers<br>- Cybersecurity Application | https://www.se.com/ww/en/download/document/EIO0000004778/              |  |  |